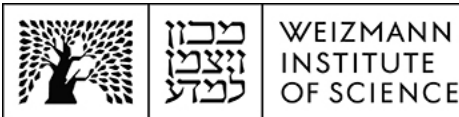

## Microsoft Exchange 365 (Online) מדריך להגדרת חשבונות עבור אפליקציית iOS בהתקני Apple Mail עבור אפליקציית

## iOS הגדרת חשבון ב-Apple Mail בהתקני

להגדרת חשבון דואר אלקטרוני של Microsoft Exchange 365 (Online) עבור Microsoft Exchange 365 (Online) בהתקני iOS ניידים, יש לבצע את הפעולות הבאות:

1. הסירו את חשבון הדואר האלקטרוני הנוכחי שלכם מהגדרות ההתקן הנייד שברשותכם. לצורך כך, היכנסו להגדרות ההתקן, בחרו בהגדרות **דואר**, ולאחר מכן בהגדרות **חשבונות**.

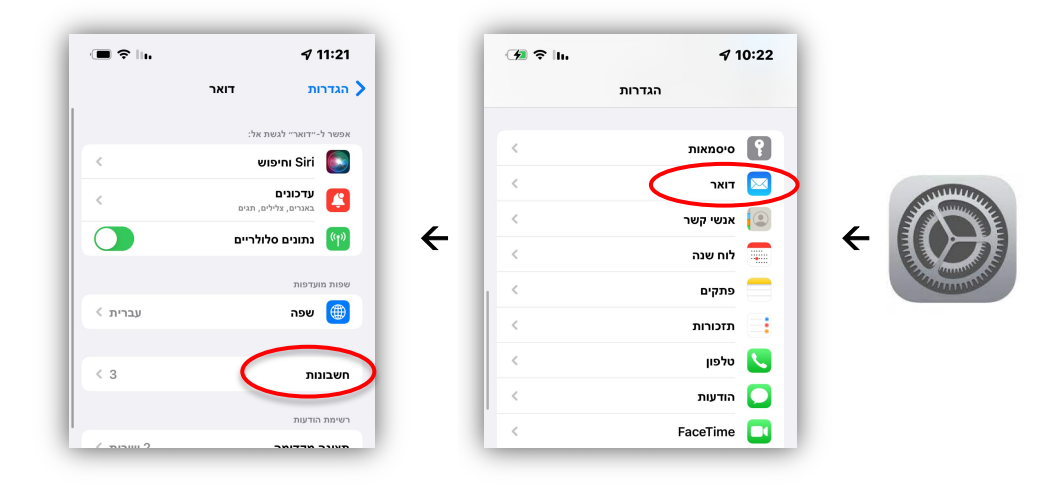

2. בחרו בחשבון למחיקה, בחרו בכפתור **מחק חשבון זה** בהגדרות החשבון על מנת להסיר אותו, ואשרו את המחיקה.

| EXCH                  | ANGE   |
|-----------------------|--------|
| < µ                   | חשבו   |
|                       |        |
| דוא״ל                 |        |
| אנשי קשר              |        |
| לוחות שנה             |        |
| משימות                |        |
| פתקים                 |        |
|                       |        |
| < אייל אייל אייל אייל | ימים י |
|                       |        |
| ה אוטומטית כבוי >     | תגובו  |
|                       |        |
| מחק חשבון זה          |        |

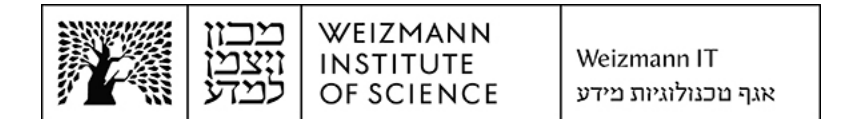

בחרו Microsoft Exchange 365 (Online). להוספת חשבון הדואר האלקטרוני החדש של (Microsoft Exchange 365. בהגדרות **חשבונות** באופציית **הוסף/י חשבון**, ובחרו לאחר מכן ב-Microsoft Exchange.

| 🗩 lin 🖌 🕫 11:21            | 🗩 🗢 In                           | <b>√</b> 11:21                     |
|----------------------------|----------------------------------|------------------------------------|
| אי הוסף <i>ן</i> י חשבון 📏 | חשבונות                          | דואר >                             |
|                            |                                  | חשבונות                            |
| iCloud                     | אי קשר, לוחות שנה, Safari ועוד 5 | <b>iCloud</b><br>iCloud Drive, אנש |
| Microsoft Exchange         | אוחות שנה, תזכורות, פתקים        | Exchange<br>דוא״ל, אנשי קשר, ל     |
| Google                     | AtaliaAvn                        | i@gmail.com<br>אנשי קשר, לוחות שנ  |
| yahoo!                     |                                  | הוסף/י חשבון                       |
| Aol.                       | >ים באופן אוטומטי                | טען נתונים חדש                     |
| Outlook.com                |                                  |                                    |

4. הזינו את כתובת המייל המלאה (לדוגמה Israel.israeli@weizmann.ac.il) ובחרו בכפתור הבא.

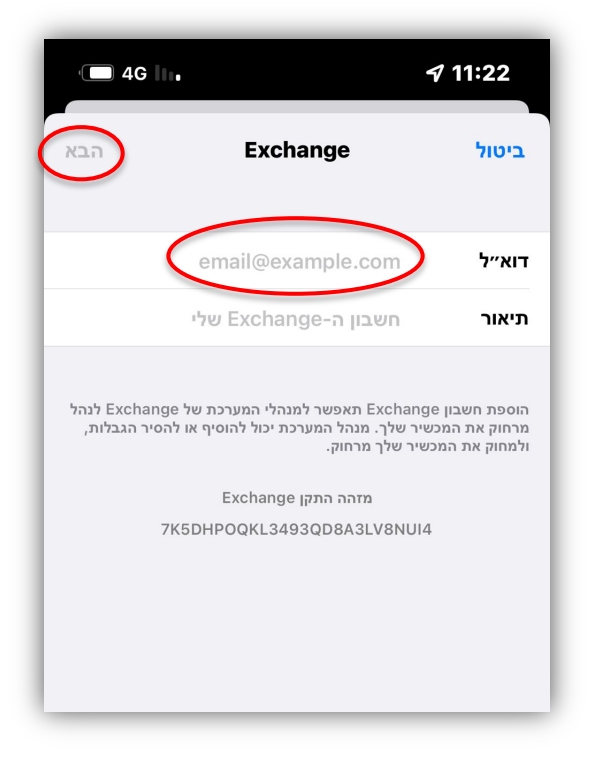

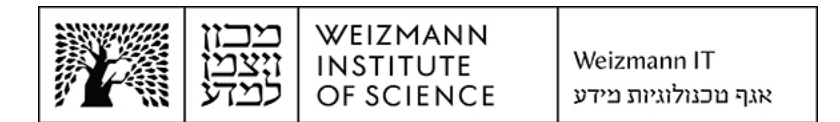

5. הזינו את כתובת המייל והסיסמה הארגונית, ובחרו בכפור **היכנס**. בזאת הושלמה הגדרת החשבון.

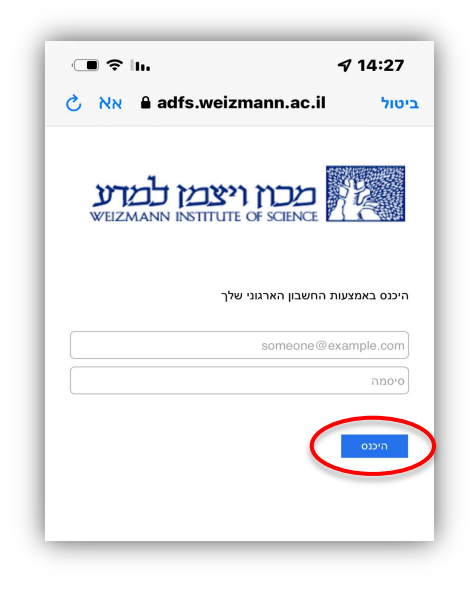

| · 🔳 🗢 III. | <b>A</b> 1'                 | 1:27    |
|------------|-----------------------------|---------|
| עריכה      |                             |         |
|            | ות דואר                     | תיב     |
| < 2        | דואר נכנס                   | $\odot$ |
| <          | שולחים חשובים               | ☆       |
| ~          | Exch                        | ange    |
| < 2        | דואר נכנס                   |         |
| <          | טיוטות                      | 0       |
| <          | נשלח                        | 1       |
| <          | זבל                         | ⊠       |
| < .        | פח                          | 觉       |
| <          | ארכיון                      | 8       |
| <          | ארכיון                      |         |
| <          | <b>Conversation History</b> | 8       |
| <          | Outbox                      | 8       |
| <          | <b>RSS Subscriptions</b>    | 8       |
| Q          | עודכן לפני רגע              |         |

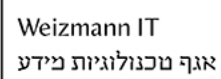

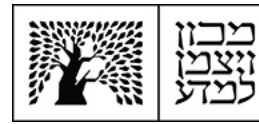

## הגדרת חשבון ב-Apple Mail במחשבי מק

Apple Mail עבור Microsoft Exchange 365 (Online) להגדרת חשבון דואר אלקטרוני של במחשבי מק, יש לבצע את הפעולות הבאות:

 הסירו את חשבון הדואר האלקטרוני הנוכחי שלכם. לצורך כך, היכנסו להגדרות המערכת של מחשב המק שברשותכם, בחרו בהגדרות חשבונות אינטרנט (Internet Accounts) ולחצו על החשבון להסרה.

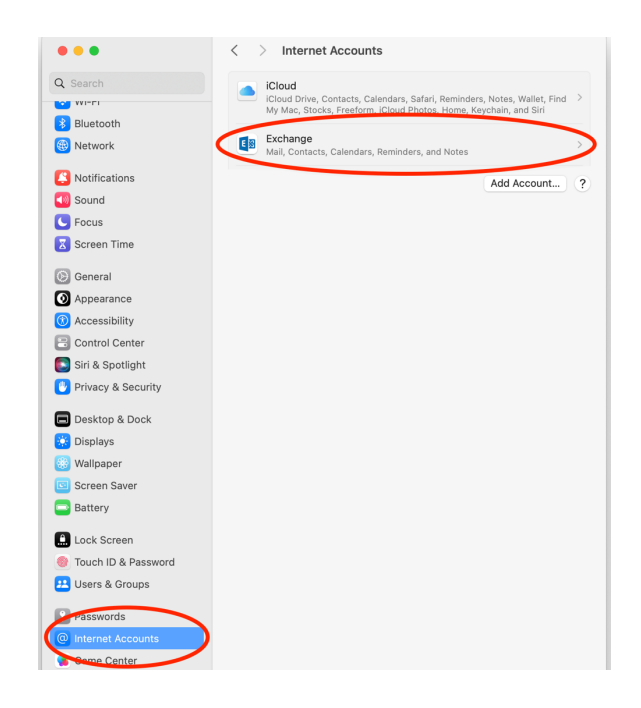

2. לחצו על הכפתור למחיקת החשבון (Delete Account) על מנת להסירו, ואשרו את המחיקה.

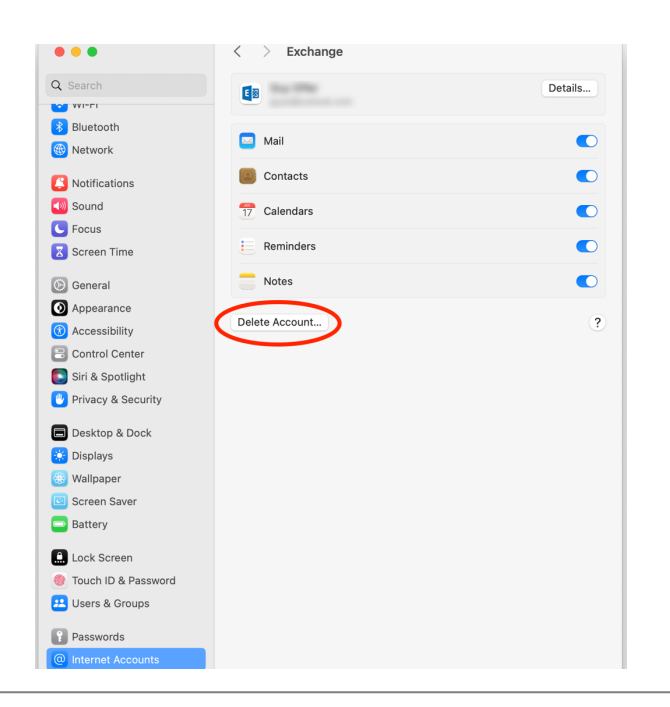

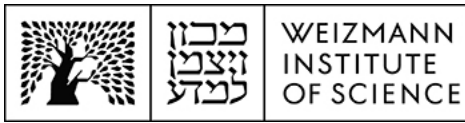

Microsoft Exchange 365 (Online). להוספת חשבון הדואר האלקטרוני החדש של (Add Account...

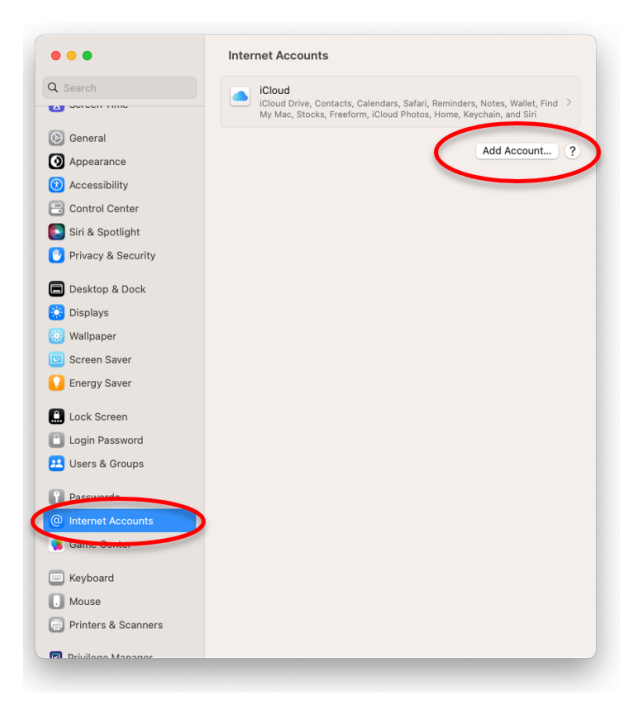

.4 לחצו על Microsoft Exchange.

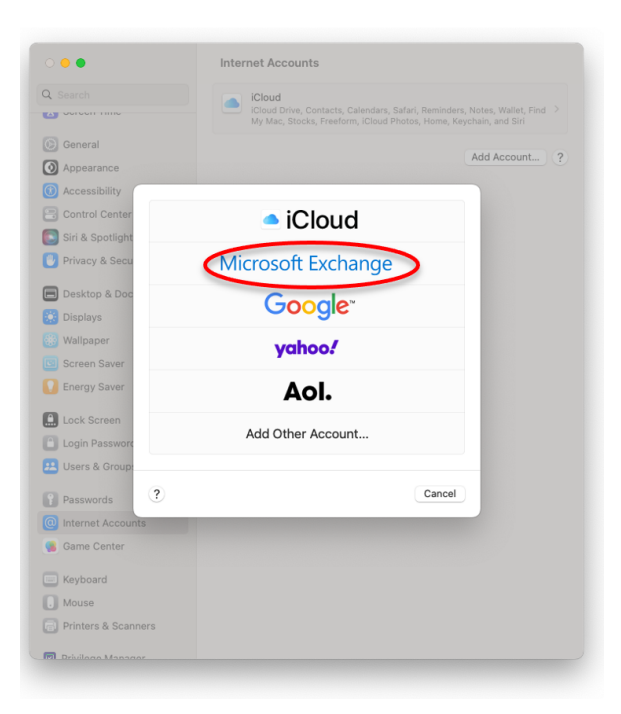

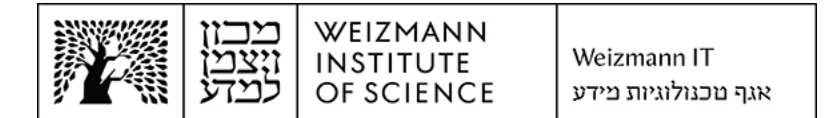

(Israel.israeli@weizmann.ac.il הזינו את שמכם המלא ואת כתובת המייל שלכם (לדוגמה 5. הזינו את שמכם המלא ואת כתובת המייל שלכם בשדות המתאימים, ולחצו על 5.

|                                                                                                   | Internet Accounts                                                                                                    |
|---------------------------------------------------------------------------------------------------|----------------------------------------------------------------------------------------------------|
| Q Search                                                                                          | Cloud Drive, Contacts, Calendars, Safari, Reminders, Notes, Wallet, Find → My Mac, Stocks, Freeform, ICloud Photos, Home, Keychain, and Siri |
| <ul> <li>General</li> <li>Appearance</li> <li>Accessibility</li> <li>Control Center</li> </ul>    | Add Account ?                                                                                                    |
| Siri & Spotlight                                                                                  | Minute Enterna                                                                                                    |
| <ul> <li>Desktop &amp; Dock</li> <li>Displays</li> <li>Wallpaper</li> <li>Screen Saver</li> </ul> | et started, fill out the following information:<br>Name: Israel Israeli                                                                      |
| Energy Saver                                                                                      | nall Address: Israelisraeli@weizmann.ac.il<br>Cance                                                                                          |
| Users & Groups                                                                                    |                                                                                                    |
| <ul> <li>Internet Accounts</li> <li>Game Center</li> </ul>                                        |                                                                                                    |
| Keyboard<br>Mouse<br>Printers & Scanners                                                          |                                                                                                    |
| 🔲 Drivilago Managor                                                                               |                                                                                                    |

.6 לחצו שנית על Sign In.

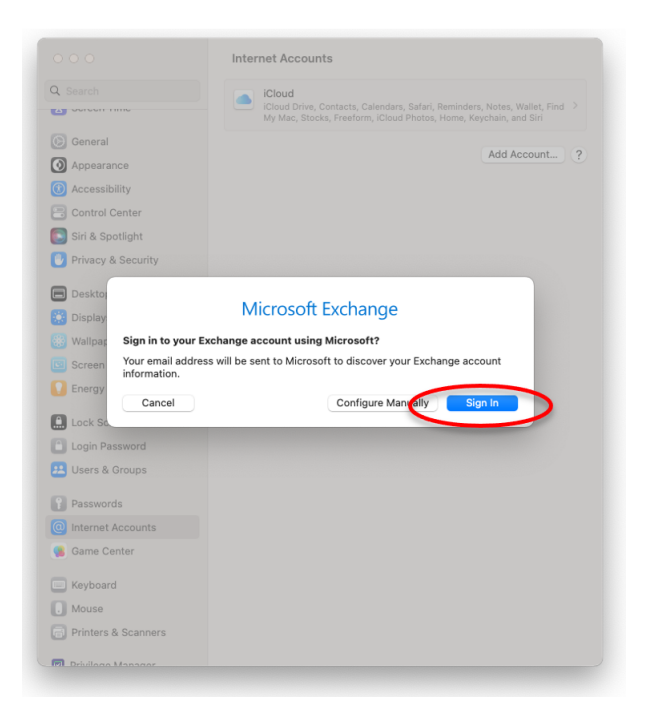

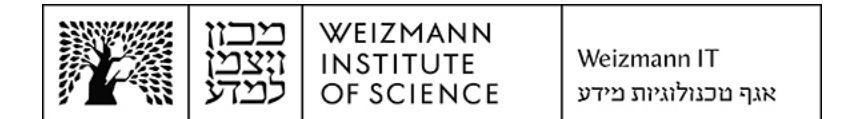

.7. הזינו את כתובת המייל המלאה ואת הסיסמה הארגונית, ולחצו על Sign In.

|                  | Internet Accounts                                                                                                    |       |
|------------------|----------------------------------------------------------------------------------------------------|-------|
| Q Search         | Cloud     Cloud Drive, Contacts, Calendars, Safari, Reminders, Notes, Walle     My Mac, Stocks, Freeform, Icloud Photos, Home, Keychain, and Si |       |
| General          |                                                                                                    |       |
| O Appearance     | 10001                                                                                                    | unt ? |
| Accessibilit     | · · · · · · · · · · · · · · · · · · ·                                                                                                    |       |
| Control Cer      | מכוז ויצמן למדע                                                                                                    |       |
| 💽 Siri & Spotli  | WEIZMANN INSTITUTE OF SCIENCE                                                                                                    |       |
| 🕑 Privacy & S    | Sign in with your organizational account                                                                                                    |       |
| 🔲 Desktop & I    |                                                                                                    |       |
| 🔅 Displays       | israel.israeli@weizmann.ac.il                                                                                                    |       |
| 🛞 Wallpaper      |                                                                                                    |       |
| Screen Sav       |                                                                                                    |       |
| C Energy Sav     | Sign in                                                                                                    |       |
| Lock Screet      |                                                                                                    |       |
| Login Passv      |                                                                                                    |       |
| 😕 Users & Gro    |                                                                                                    |       |
| Passwords        | © 2018 Microsoft https://preset.weizmann.ac.il                                                                                                  |       |
| Internet Acc     | Cancel                                                                                                    |       |
| 🥵 Game Cent      |                                                                                                    |       |
| Keyboard         |                                                                                                    |       |
| Mouse            |                                                                                                    |       |
| Printers & Scann | ers                                                                                                    |       |
|                  |                                                                                                    |       |

. לחצו על Accept.

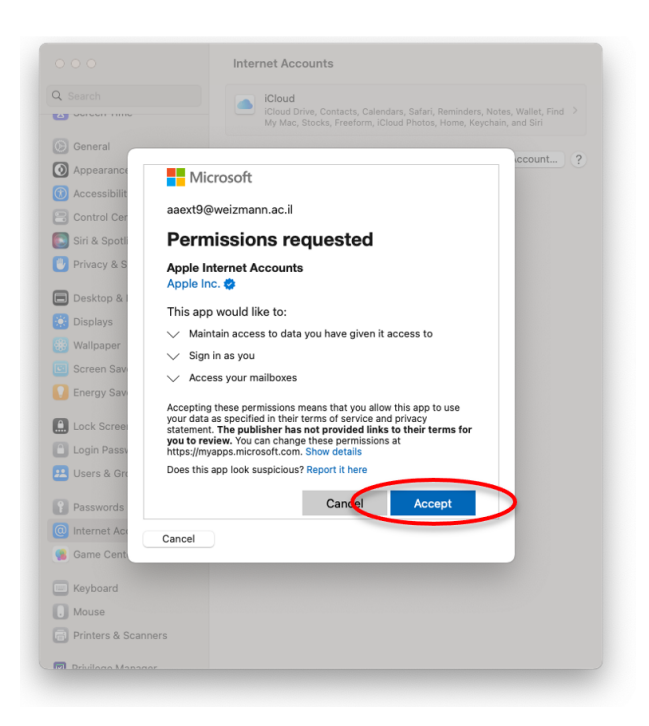

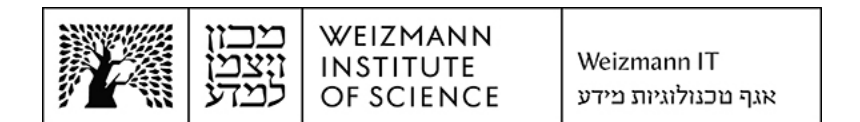

9. להשלמת הגדרת החשבון, לחצו על Done.

| Q Search             | ICloud     ICloud Drive, Contacts, Calendars, Safari, Reminders,     Mr Mac Stocke Exercise incloud Photos Home Key |             |
|----------------------|----------------------------------------------------------------------------------------------------|-------------|
| General              |                                                                                                    |             |
| Appearance           |                                                                                                    | Add Account |
| Accessibility        |                                                                                                    |             |
| Control Center       |                                                                                                    |             |
| 💽 Siri & Spotlight   | Microsoft Exchange                                                                                                  |             |
| 🕑 Privacy & Security | Select the apps you want to use with this account:                                                                  |             |
| 🔲 Desktop & Dock     | 🗹 🖂 Mail                                                                                                    |             |
| 🔅 Displays           |                                                                                                    |             |
| 🛞 Wallpaper          | Contacts                                                                                                    |             |
| Screen Saver         | Calendars                                                                                                    |             |
| C Energy Saver       | Reminders                                                                                                    |             |
| Lock Screen          | ✓ ── Notes                                                                                                    |             |
| Login Password       |                                                                                                    |             |
| 😕 Users & Groups     | Cancel Back Done                                                                                                    |             |
| Passwords            |                                                                                                    |             |
| Internet Accounts    |                                                                                                    |             |
| 🥵 Game Center        |                                                                                                    |             |
| Keyboard             |                                                                                                    |             |
| . Mouse              |                                                                                                    |             |
|                      |                                                                                                    |             |